# INSTRUKCJA INSTALACJI OPROGRAMOWANIA DIAGNOSTYCZNEGO – PRINS DATA SOFTWARE

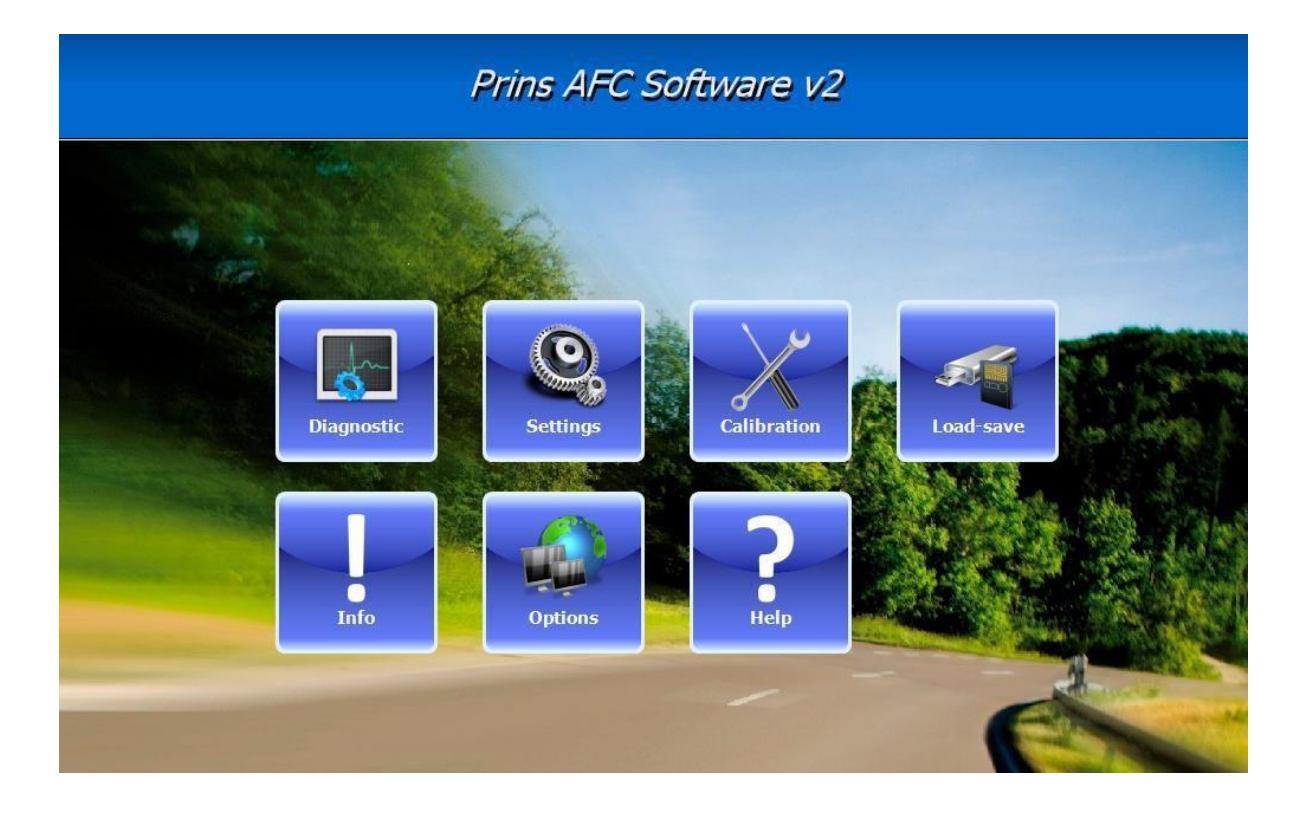

## **INFORMACJE OGÓLNE:**

## - Wymagania systemowe:

Komputer klasy PC lub laptop oraz system operacyjny windows 7<sup>x</sup> lub nowszy

Monitor: rozdzielczość ekranu minimum: 1024 x 768 Port: jeden port USB Uprawnienia: konto z uprawnieniami administratora

\*Upewnij się, że maszuprawnienia administratora, oraz że masz dostęp do internetu (aktualizacja oprogramowania on-line!)

### - Wprowadzenie:

Narzędzie diagnostyczne Prins jest wielozadaniowym narzędziem programowym dla platformy Prins AFC.

Oprogramowanie pozwala użytkownikowi zdiagnozować, skalibrować i zaktualizować AFC.

Oprogramowanie diagnostyczne Prins współpracuje z systemem windows

Aby uzyskać ogólne informacje na temat "Prins" odwiedź następującą witrynę internetową: <u>www.prinsautogas.com</u>

### - Skróty:

| PDS | Prins Diagnostic Software - oprogramowanie diagnostyczne Prins     |
|-----|--------------------------------------------------------------------|
| PDT | Prins Diagnostic Tool (serial interface) - interfejs diagnostyczny |
| PC  | Personal Computer - komputer osobisty                              |
| AFC | AlternativeFuelController(PrinsECU)-sterownikpaliwagazowego        |

# Prins Diagnostic Software - Instalacja

#### 1.) Dostęp do strony Prins

Przed rozpoczęciem instalacji / aktywacji oprogramowania należy zamówić nazwę użytkownika i hasło poprzez adres email: <u>kontakt@agsiedlik.pl</u> Z tym dostępem, można zalogować się na Stronie Prins <u>www.prinsautogas.com</u>iściągnąć/aktywowaćoprogramowanie.

| Prin                                                                                        | S       |              | login   | 雪麗 English | Search     |
|---------------------------------------------------------------------------------------------|---------|--------------|---------|------------|------------|
| PRODUCTS                                                                                    | MARKETS | DISTRIBUTORS | COMPANY | PRESS      | CONTACT US |
| Members<br>Log in<br>Jsername: 5024<br>Password: •••••• <br>? Log<br>Forgot your password ? | gin 2   |              |         | ALTERNATIV | THE STREET |
|                                                                                             | Member  | s Area       |         |            |            |

Jeśliposiadaszjużlogini hasło, ale nie pamiętasz hasła możesz kliknąć przycisk "Forgot your password". Nowe hasło zostanie automatycznie wysłane na adres e-mail.

#### 2.) Aktywowanie konta

Po zalogowaniu się na stronie internetowej Prinsporaz pierwszy, należy wprowadzić dane konta. Możesz również zmienić swoje hasło w tym obszarze strony.

| Prins                                                                       | ISTEMS                                                       |                                          | back to Members Area              | English +                                           |
|-----------------------------------------------------------------------------|--------------------------------------------------------------|------------------------------------------|-----------------------------------|-----------------------------------------------------|
| PRODUCTS                                                                    | MARKETS                                                      | DISTRIBUTORS                             | COMPANY                           | PRESS                                               |
| CONTACT US                                                                  |                                                              |                                          |                                   |                                                     |
| Members                                                                     | Edit acco                                                    | unt details                              |                                   |                                                     |
| You are logged in<br>Hessel Draisma<br>Activate software<br>Edit account    | You can edit your<br>and "confirm pass<br>Fill in all fields | account details below. Please<br>word" . | note that in order to change your | password you have to fill in both fields "password" |
| (Logous)                                                                    | Personal details<br>title:                                   | 9                                        | Mr. C Mrs.                        |                                                     |
| Warranty portal                                                             | first name:                                                  | н                                        | essel                             |                                                     |
| Login warranty portal<br>Manuals warranty portal<br>Manuals warranty portal | prefix:<br>last name:*                                       | D                                        | raisma                            |                                                     |
| Importers<br>Workshop registration assistant                                | Company details                                              |                                          | 4000                              |                                                     |
| Dealer area                                                                 | company name:*                                               | P                                        | rins                              |                                                     |
| FAQ                                                                         | address:*                                                    | J                                        | an Hilgersweg 22                  |                                                     |
| Info-bulletins VSI                                                          | postal address/p.o                                           | . box:                                   |                                   |                                                     |
| Diagrams                                                                    | postal code:*                                                | 5                                        | 357 ES                            |                                                     |
| - Direct LiquiMax                                                           | eitu-*                                                       | -                                        | adha waa                          |                                                     |
| L uguMax                                                                    | city.                                                        |                                          | Indnoven                          |                                                     |
|                                                                             | country:*                                                    | T                                        | he Netherlands                    |                                                     |
| VSI-LPG                                                                     | telephone:*                                                  | 0                                        | 013 (0)40 254 77 00               |                                                     |
| - VSI-CNG                                                                   | fax:                                                         | 0                                        | 013 (0)40 254 97 49               |                                                     |
| L- VSI modules<br>L- ValveCare                                              | e-mail:*                                                     | Н                                        | .draisma@prinsautogas.com         |                                                     |
| L YPS<br>L AFS                                                              | Account details                                              |                                          |                                   |                                                     |
| Manuals                                                                     | You only have                                                | to fill in your password if y            | rou wish to change it             |                                                     |
| SilverLine Documentation                                                    | username:*                                                   | 50                                       | 24                                |                                                     |
| Tank approvals                                                              | password:*                                                   | Ū                                        |                                   |                                                     |
| 🖵 Kioshi                                                                    | confirm password:                                            | •                                        |                                   |                                                     |
| - Stako                                                                     | password reminde                                             | n*                                       | ant mus of Drive                  | 4                                                   |
| - Witte van Moort                                                           | Contraction of the Contraction of the                        | Direction D                              | est guy at Frins                  |                                                     |
| L Elpigaz                                                                   |                                                              |                                          |                                   | ▼ required                                          |
| - Xperion                                                                   | Fill in all fields                                           |                                          |                                   |                                                     |
| Available R115 sets                                                         | Submit changes                                               |                                          |                                   |                                                     |

Uwaga! Upewnij się, wprowadziłeś poprawny adresemail. Ten adrese-mail jestużywany do wysyłania biuletynów informacyjnych i licencji PDS.

#### 3.) Pobierz / zainstaluj PDS ze strony Prins

| ALTERNA                                                                                                    | SYSTEMS                | 0                         |                                  | back to I      | Members Area                 |                  | English            |               |
|----------------------------------------------------------------------------------------------------|------------------------|---------------------------|----------------------------------|----------------|------------------------------|------------------|--------------------|---------------|
| Prins                                                                                                    | , A                    |                           |                                  |                |                              |                  |                    | Search        |
| PRODUCTS                                                                                                    | MARKETS                | DISTRIB                   | UTORS                            | СОМР           | ANY                          | PRESS            |                    |               |
| CONTACT US                                                                                                    |                        |                           |                                  |                |                              |                  |                    |               |
| 1embers                                                                                                    | Diagnostic             | Softw                     | are                              |                |                              |                  |                    |               |
| ou are logged in                                                                                                    | Below are the files n  | ecessary for d            | lownloading the \                | /SI disonostic | program.                     |                  |                    |               |
| essel Draisma                                                                                                    |                        | 8                         |                                  |                |                              |                  |                    |               |
| Activate software                                                                                                    | Diagnostic Softwa      | Diagnostic Software VSI : |                                  |                |                              |                  |                    |               |
| Edit account                                                                                                    | Software               | Date                      | Release                          | Stars          | Activation code              | • Down           | load Registr       | ation Manual  |
| Varranty portal                                                                                                    | VSI Diagnostic         | 12-2011                   | D2.8.3.1**                       | **/***         | 1 - 8000                     | Downi            | oad                | X             |
| Login warranty portal<br>Manuals warranty portal                                                                                                    | AFC Software v2        | N.A.                      | N.A.                             |                | 1 - 8000                     | Down             | bed                | E             |
| Manuals warranty portal                                                                                                    | * Activation code: w   |                           |                                  | athervourd     | i<br>Inconstin organizationi | valid/active in  | combination with a | and lineares  |
| Importers                                                                                                    | Activation code. y     |                           | code marcates m                  | e n en         | agnostic program is          | vanu, accive in  |                    | your neerise. |
| Workshop registration assistan                                                                                                    | ** This diagnostic pro | ogram must be             | e registered onlin               | e, follow the  | indication displayed         | at start up of t | ne application!    |               |
| ealer area                                                                                                    |                        |                           |                                  |                |                              |                  |                    |               |
| FAQ                                                                                                    | ValveCare Softwar      | e:                        |                                  |                |                              |                  |                    |               |
| Info-bulletins VSI                                                                                                    | Software               |                           |                                  |                | Date                         | Release          | Download           | Manual        |
| Diagrams                                                                                                    |                        |                           |                                  |                | 2177.055762                  | 1                |                    |               |
| L LinuiMax                                                                                                    | Setup ValveCare In     | stallation Wiza           | rd (Info <mark>bulletin</mark> ) | 220)           | 11-2009                      | 1.5.3            | Download           |               |
| └─ VSI-DI                                                                                                    | ValveCare Update 1     | Installer (Info           | bulletin 229)                    |                | 03-2011                      | 2.9.1            | Download           | E             |
| - VSI-2.0                                                                                                    |                        |                           |                                  |                |                              |                  |                    | -             |
| - VSI-LPG                                                                                                    | Driver USB-Superse     | al cable Valve            | Care                             |                | 10-2010                      | 1.               | Download           | ~             |
| - VSI-CNG                                                                                                    | VSI update 371 crit    | ical (Tato bulle          | tin 229)                         |                | 03-2011                      | 52 12t           | Download           |               |
| - VSI modules                                                                                                    | var option average     |                           |                                  |                |                              |                  |                    | - C           |
|                                                                                                    |                        |                           |                                  |                |                              |                  |                    |               |
| - ValveCare                                                                                                    |                        |                           |                                  |                |                              |                  |                    |               |
| L ValveCare                                                                                                    |                        |                           |                                  |                |                              |                  |                    |               |
| └─ ValveCare<br>└─ YPS<br>└─ AFS                                                                                                    |                        |                           |                                  |                |                              |                  |                    |               |
| └─ ValveCare<br>└─ YPS<br>└─ AFS<br>Manuals                                                                                                    |                        |                           |                                  |                |                              |                  |                    |               |
| └─ ValveCare<br>└─ YPS<br>└─ AFS<br>Manuals<br>SilverLine Documentation                                                                                                    |                        |                           |                                  |                |                              |                  |                    |               |
| ← ValveCare<br>← YPS<br>← AFS<br>Manuals<br>SilverLine Documentation<br>Tank approvals                                                                                                    |                        |                           |                                  |                |                              |                  |                    |               |
| └─ ValveCare<br>└─ YPS<br>└─ AFS<br>Manuals<br>SilverLine Documentation<br>Fank approvals<br>└─ Kioshi<br>└─ Cari                                                                                                    |                        |                           |                                  |                |                              |                  |                    |               |
| └─ ValveCare<br>└─ APS<br>└─ APS<br>Vlanuals<br>SilverLine Documentation<br>Tank approvals<br>└─ Kioshi<br>└─ Stako<br>└─ With own Much                                                                                                    |                        |                           |                                  |                |                              |                  |                    |               |
| └─ ValveCare<br>└─ YPS<br>└─ AFS<br>Manuals<br>SilverLine Documentation<br>Tank approvals<br>└─ Kioshi<br>└─ Stako<br>└─ Witte van Moort<br>└─ Eleises                                                                                                   |                        |                           |                                  |                |                              |                  |                    |               |
| ValveCare VPS AFS AFS SilverUne Documentation Fank approvals Kisshi Stako Witte van Moort Elpigaz Vration                                                                                                    |                        |                           |                                  |                |                              |                  |                    |               |
| ValveCare VPS AFS AFS SilverUne Documentation Tank approvals Koshi Stako Witte van Moort Elpigaz Vitte van Moort Uprion Vittovice                                                                                                    |                        |                           |                                  |                |                              |                  |                    |               |
| ValveCare VPS AFS Varuals SilverLine Documentation Tank approvals Kioshi Stako Witte van Moort Elipiaz Xperion Vitkovice Available R115 sets                                                                                                    |                        |                           |                                  |                |                              |                  |                    |               |
| L ValveCare<br>YPS<br>AFS<br>Manuals<br>SilverLine Documentation<br>Tank approvals<br>Kioshi<br>Stako<br>Witte van Moort<br>Eligiaz<br>Xperion<br>Vitkovice<br>Available R115 sets                                                                       |                        |                           |                                  |                |                              |                  |                    |               |
| ValveCare VPS AFS Varuals SilverLine Documentation Tank approvals Kioshi Stako Witte van Moort Elipigaz Vittevice Available R115 sets Disgnostic software                                                                                                | ]                      |                           |                                  |                |                              |                  |                    |               |
| ValveCare VPS AFS AFS Manuals SilverLine Documentation Tank approvals Kisehi Stako Witte van Moort Eligiaz Vitte van Moort Uitte van Moort Uitte van Moort Diagnostic software Ordea form                                                                | )                      |                           |                                  |                |                              |                  |                    |               |
| L ValveCare<br>L YPS<br>AFS<br>Manuals<br>SilverLine Documentation<br>Tank approvals<br>L Kioshi<br>Stako<br>Witte van Moort<br>Elpigaz<br>Vitte van Moort<br>Uitte van Moort<br>Vitte voice<br>Available R115 sets<br>Diagnostic software<br>Order form | )                      |                           |                                  |                |                              |                  |                    |               |

Zaloguj sięna stronie internetowej Prinsznazwą użytkownika i hasłem. W obszarze dealera pod "Oprogramowanie diagnostyczne", znajdziesz różne pliki instalacyjne oprogramowania diagnostycznego do pobrania.

#### Licencja na oprogramowanie

Przy zakupie dostępu do strony Twój Importer Prins wyśle wniosek o udzielenie dostępu do Prins. Licencjana oprogramowanie zostanie aktywowana, poprzeszkoleniu przezimporteraikie dywniosek zostanie zatwierdzony przez Prins.

#### 4.) Aktywacja PDS

W momencie pobrania i zainstalowania oprogramowania licencja musi zostać zarejestrowana. Podczas

pierwszego uruchomienia PDS otrzymasz następujący komunikat o błędzie "Błąd (35)"

| Error (35 |                                             | <b>x</b> |
|-----------|---------------------------------------------|----------|
| 8         | The needed license file can't be not found! |          |
|           |                                             | ок       |

Kliknij przycisk "OK".

Możesz łatwo zainstalować licencję na oprogramowanie online. Pojawi się następujący komunikat:

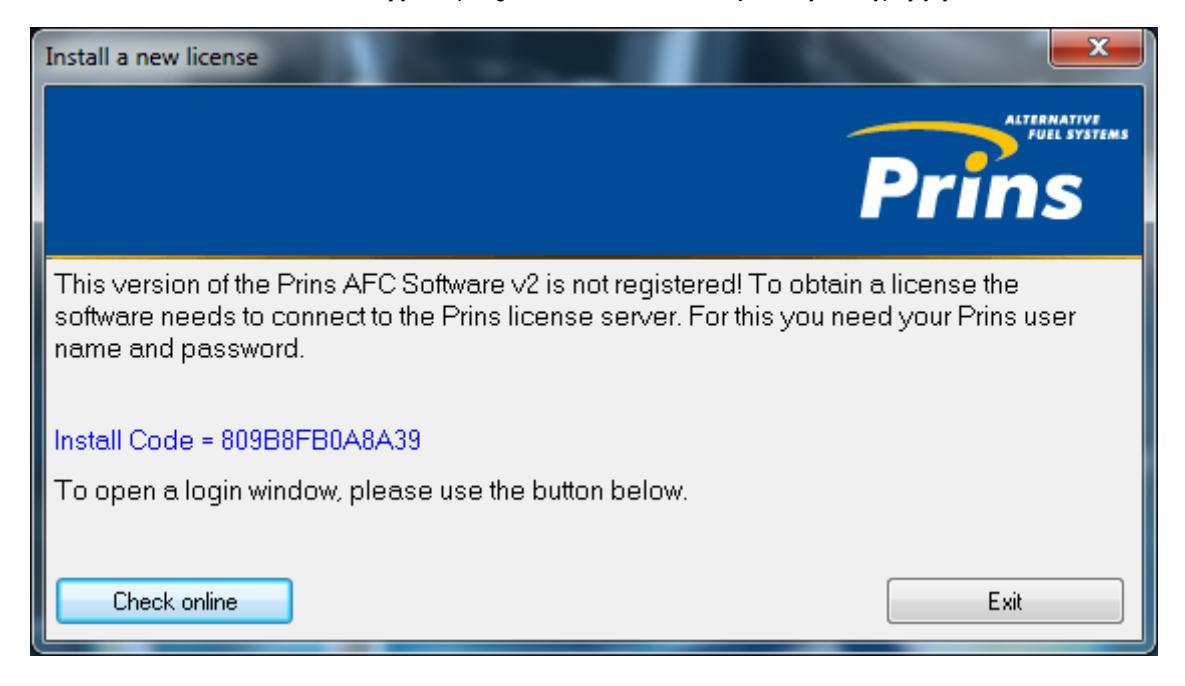

Wybierając przycisk "Check Online" pojawi się następujący ekran. Wpisz swój

login "Prins" oraz hasło i wybierz "OK".

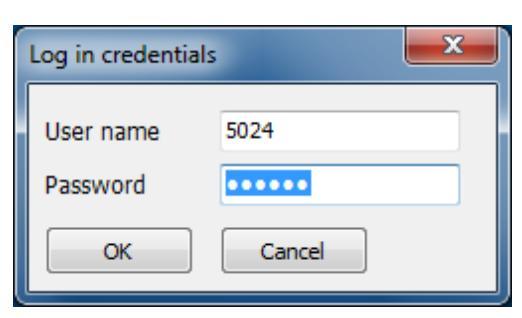

Uwaga!

Upewnij się, że masz dostęp do Internetu podczas aktywacji.

-Skontaktuj się zimporterem, jeśli nie można znaleźć licencji lub jeśli nazwa użytkownika i hasło są nieważne.

Licencja na oprogramowanie

W "Info" >> "Licencja" Można znaleźć aktywowane licencje i datę ważności. Gdy nowelicencje są udostępniane przez Prinsmożna po prostu zainstalować je online, wybierając przycisk "Install New License".

| Diagnostic                                                    | Settings Calib        | ration Load-save                                 | Info                      | Options | ?<br>Help   | Prins |
|---------------------------------------------------------------|-----------------------|--------------------------------------------------|---------------------------|---------|-------------|-------|
|                                                               |                       |                                                  |                           |         |             |       |
| Info                                                          | U.S. Darison          |                                                  |                           | Install | new license |       |
| Company pame                                                  | Price                 |                                                  |                           |         |             |       |
| Company name                                                  | 5024                  |                                                  |                           |         |             |       |
| Install code                                                  | 3027<br>80088580A8A39 |                                                  |                           |         |             |       |
| Install code                                                  | 005001 D0A0A35        |                                                  |                           |         |             |       |
| Program module                                                |                       | Start date                                       | Days left                 | *       |             |       |
| Main module                                                   |                       | 2-1-2012                                         | 1118                      |         |             |       |
| Activate VSI LPG ECU                                          |                       | 2-1-2012                                         | 1118                      |         |             |       |
| Universal VSI LPG                                             |                       | 2-2-2012                                         | 1035                      |         |             |       |
|                                                               |                       |                                                  |                           |         |             |       |
|                                                               |                       |                                                  |                           | Ŧ       |             |       |
| ECU module                                                    |                       | Start date                                       | Days left                 | ×       |             |       |
| ECU module<br>Diagnostic VSI                                  |                       | <b>Start date</b><br>2-1-2012                    | <b>Days left</b><br>1118  | *       |             |       |
| ECU module<br>Diagnostic VSI<br>Jasic calibration VSI         |                       | Start date           2-1-2012           2-2-2012 | Days left<br>1118<br>1035 | *       |             |       |
| E <b>CU module</b><br>Xiagnostic VSI<br>Nasic calibration VSI |                       | Start date           2-1-2012           2-2-2012 | Days left<br>1118<br>1035 | · ·     |             |       |

#### 5) Uruchom oprogramowanie diagnostyczne Prins

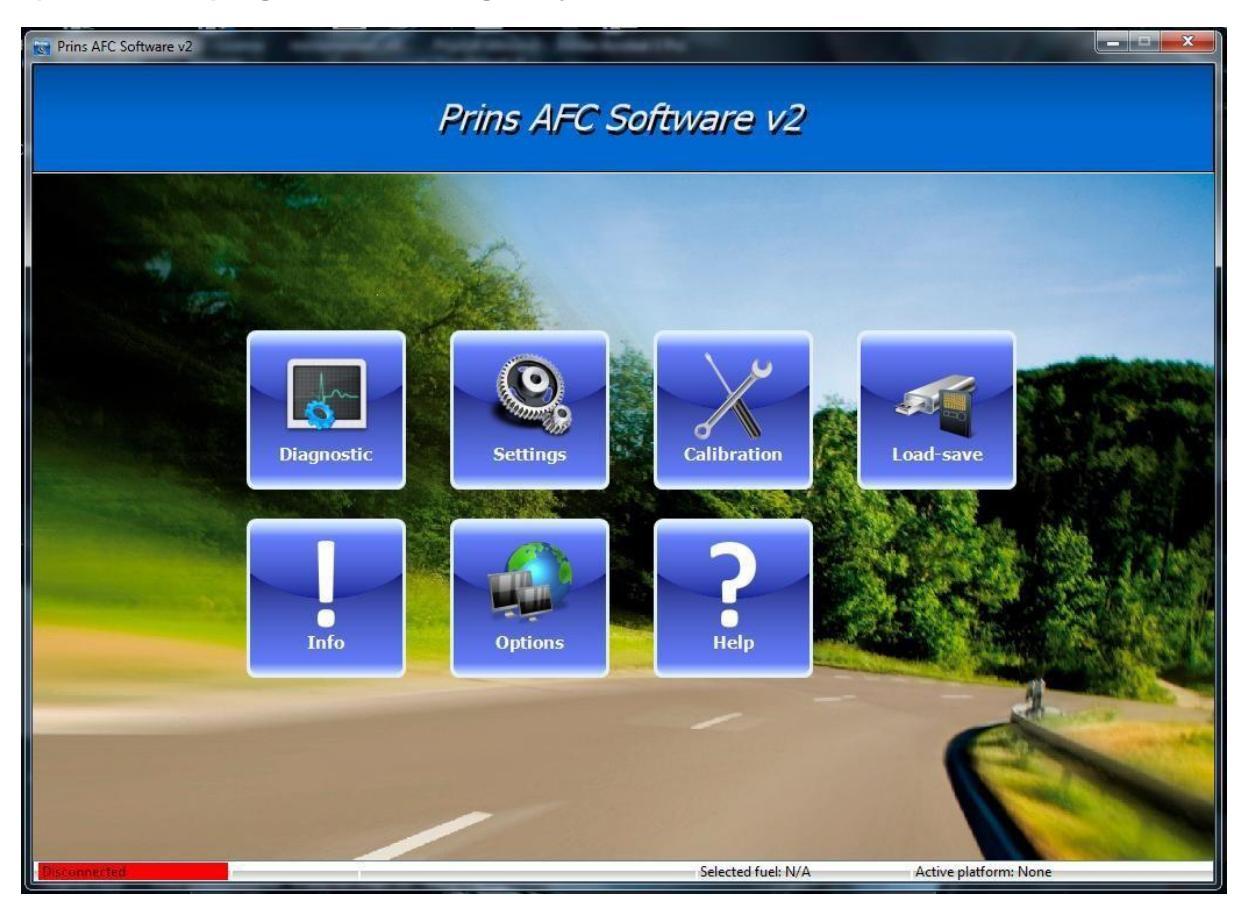

Gdy program jest zainstalowany i aktywowany PDS jest gotowy do użycia. W celu nawiązania łączności z AFC urządzenie diagnostyczne Prins jest wymagane. Jest to uniwersalny interfejs kabel USB.

#### Połączenie

Podczas pierwszego użycia PDT interfejs zostanie rozpoznany, a sterownik zostanie zainstalowany automatycznie!

Jeślipołączenie jest nawiązane, tekst "communication to AFC-2.0" i "(PDT#FTU7E4LV)" pojawi się na pasku stanu. PDT jest rozpoznany!

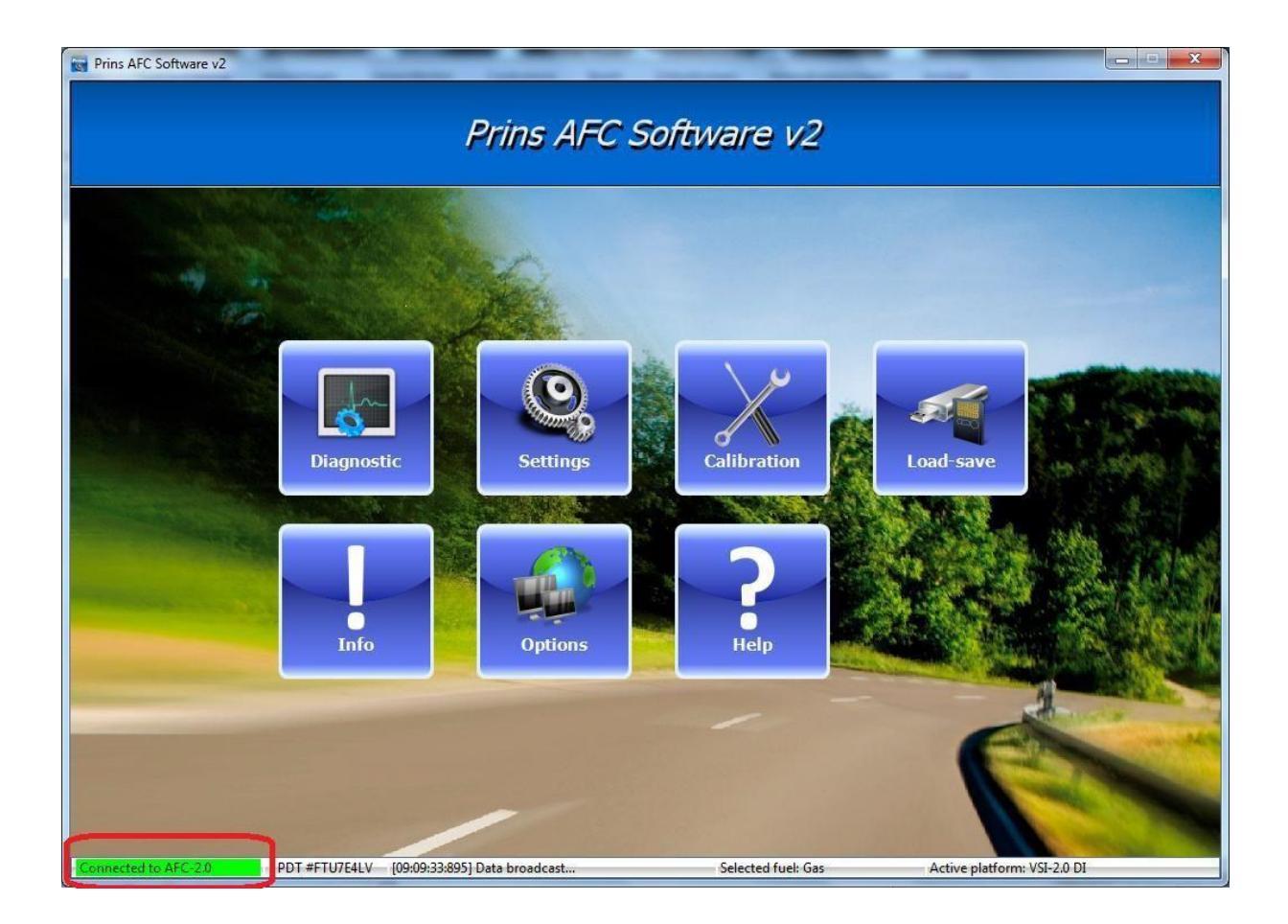

Jeśli interfejs jest odłączony, pojawia się komunikat "nie podłączony" na czerwonym tle, napasku stanu. (PDT jest rozpoznawany).

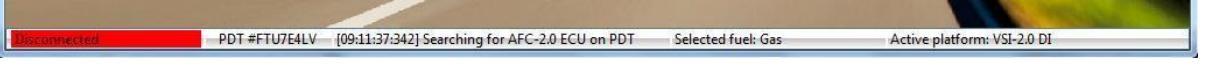

Selected fuel: Gas

Wtymprzypadkupotwierdź, że:

- Kabel diagnostyczny jest prawidłowo podłączony;
- Zapłon włączony / silnik pracuje
- Bezpiecznik jest prawidłowo zamontowany / nie jest przepalony;
- Połączenia zasilania i uziemienia są podłączone.

Jeśli "Błąd komunikacji" pojawi się na pasku stanu nie ma połączenia z PDT.

W tym przypadku sprawdź:

-CzyKabelUSBpomiędzykomputeremaPDT jest prawidłowo podłączony (migadioda na PDT);

-Czy PDT (sterownik) jest wykryty i zainstalowany.

Active platform: VSI-2.0 DI

Podczas pierwszego użycia PDT interfejs zostanie rozpoznany i zostanie zainstalowany automatycznie!

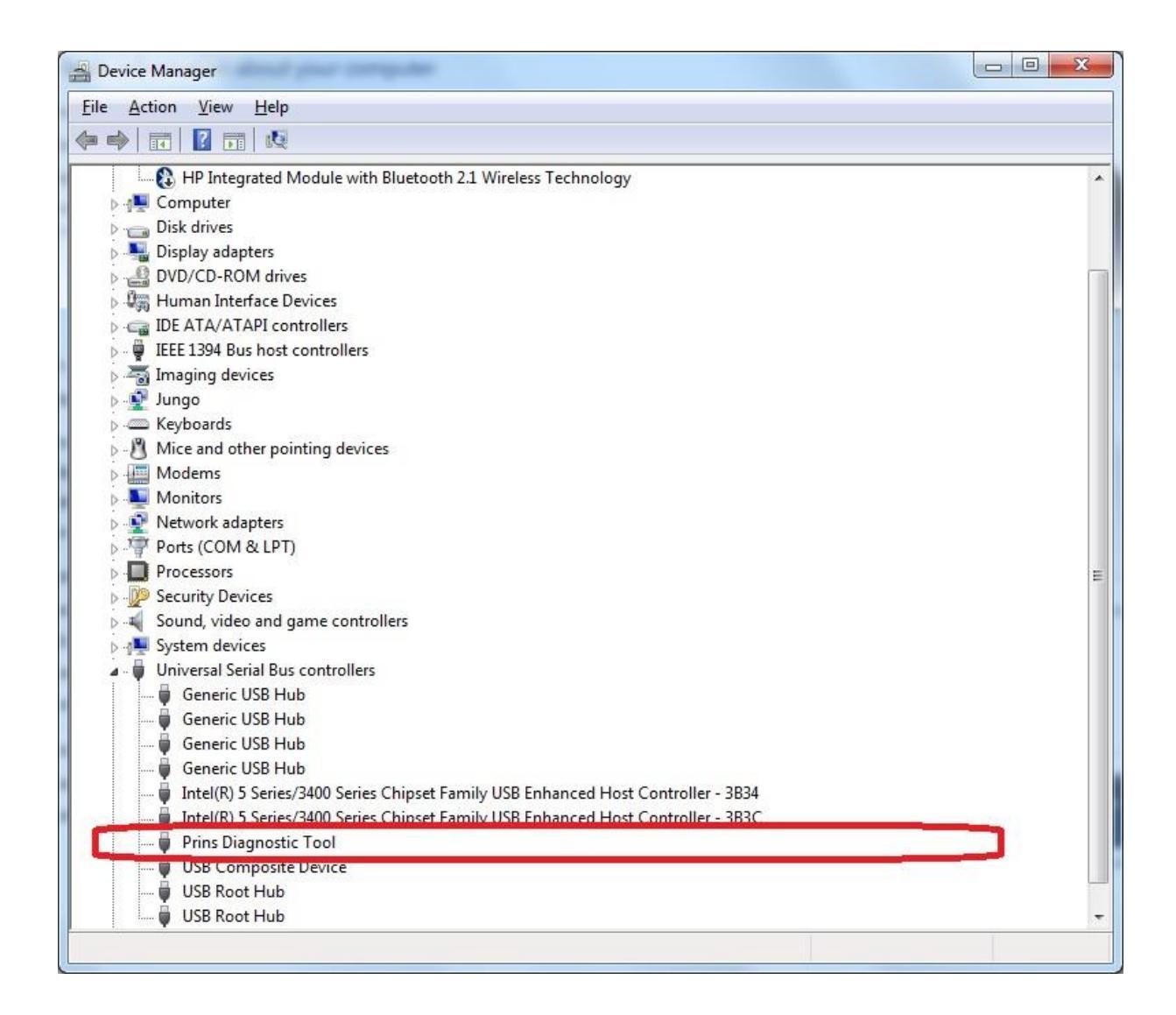

JeśliPDT jest rozpoznany i sterownik jest zainstalowany poprawnie, znajdziesz "Prins Diagnostic Tool" pod "Universal Serial Bus controllers".

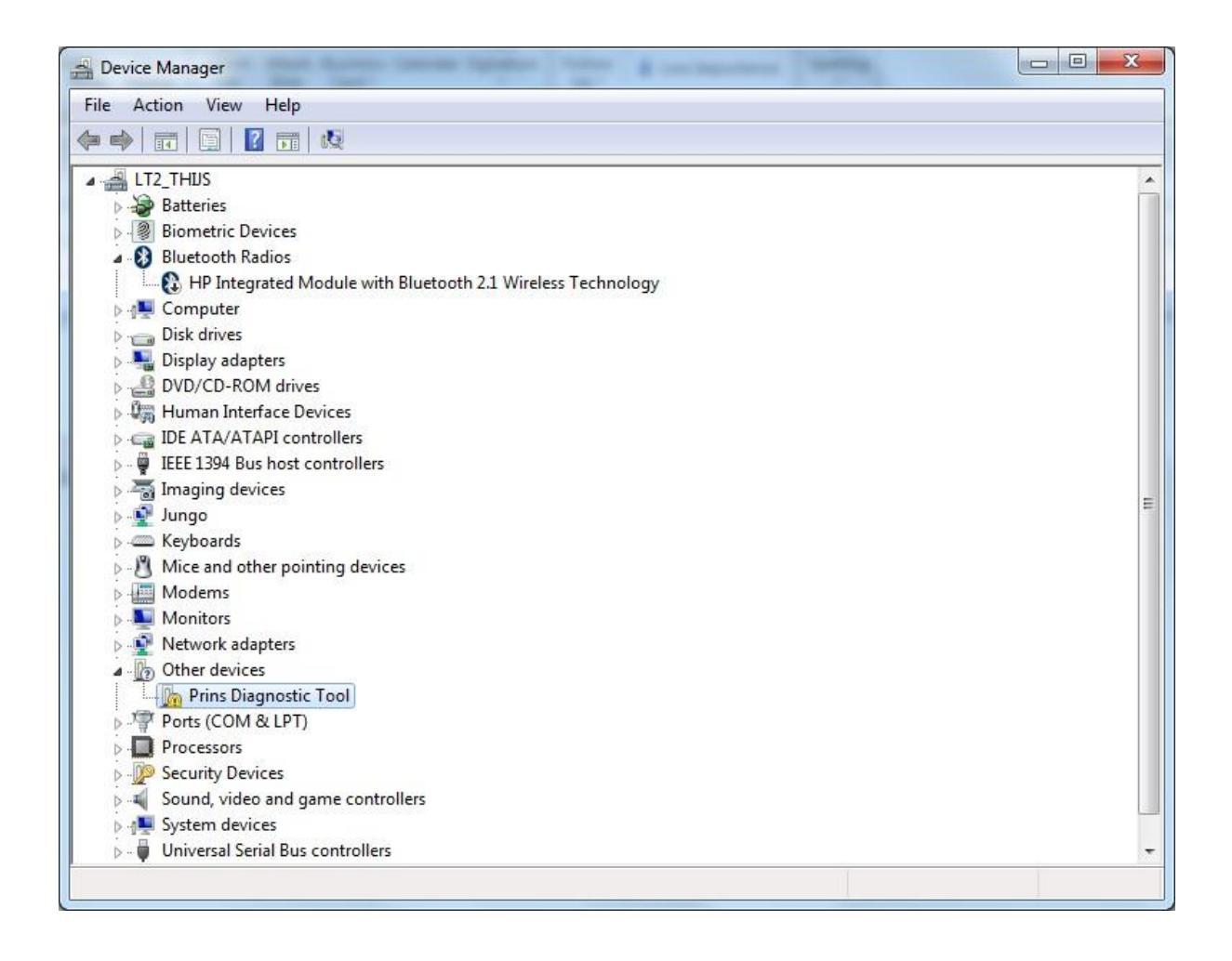

Gdy PDT nie jest rozpoznawany Przejdź do "Menedżer urządzeń".

- Prins Diagnostic Tool jest identyfikowany jako "Inne urządzenia".
- Kliknijprawym myszyna "Narzędzie diagnostyczne" Prinsi wybierz "Skanuj w poszuki waniu zmian sprzętu".
- Jeśli PDT nadal nie jest rozpoznawany, zapytaj administratora systemu!

#### Aktualizacja PDS

Sprawdź aktualizacje oprogramowania

PDS automatycznie sprawdza dostępność nowych aktualizacji. Komputer powinien być podłączony do Internetu. W chwili gdy pojawia się aktualizacja automatycznie otrzymujesz wiadomość.

Jeśli komputer nie jest podłączony do Internetu, a oprogramowanie nie jest aktualizowana w ciągu 45 dni pojawi się komunikat.

Podczas a ktualizacji o programowania no we pliki baz danych i o programowania będą zainstalowane.

| 📷 Prins AFC Software v2                                               |                                                    | – 🗆 X                    |
|-----------------------------------------------------------------------|----------------------------------------------------|--------------------------|
| Diagnostyka Podstawowy Zaawans                                        | owa Laduj –<br>Informacja Opcje Pomoc              | Prins                    |
| Program<br>Sprawdź aktualizacje                                       |                                                    |                          |
| Wybierz język                                                         | Ustawienia połączenia internetowego                |                          |
| Język Polski 🔻                                                        | Połącz z internetem za pośrednictwem serwera proxy |                          |
| (Zamiana iodnostok                                                    | Proxy server                                       |                          |
|                                                                       | Proxy port 80                                      |                          |
| Ciśnienie bar 🗸                                                       | Nazwa użytkowni                                    |                          |
| Warranty portal                                                       | Hasło Sprawdź połączenie                           |                          |
| Zsynchronizuj automatycznie z<br>serwerem Prinsa                      |                                                    |                          |
| Raport                                                                |                                                    |                          |
| Automatycznie zsynchronizuj<br>raporty o błędach z serwerem<br>Prinsa |                                                    |                          |
|                                                                       |                                                    |                          |
|                                                                       |                                                    |                          |
| Nie podłączone                                                        | Wybór paliwa: N/A                                  | Aktywacja platformy: Nic |

Uwaga! Jeślinie korzystasz serwera proxyi pole wyboru "Połącz się z Internetem za pośrednictwem serwera proxy" jest aktywne, pojawi się okno błędu (błąd 95 Błąd komunikacji "!).

| Error (95)        | <b>×</b> |
|-------------------|----------|
| Connection error! |          |
|                   | ОК       |

## Instrukcja aktualizacji PDT dla wersji oprogramowania R013 i niższej

Po aktualizacji PDT (do wersji R014), będzie możliwe połączenie się z programem diagnostycznym VSI-I. Wersja oprogramowania VSI-i powinna być w wersji D2.8.3.x lub wyższej.

#### Procedura aktualizacji:

- Aktualizacja oprogramowania diagnostycznego VSI 2.0

[Opcje]-[Program]-[Sprawdź aktualizacje ..]

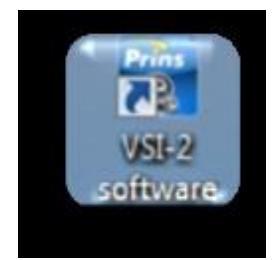

- wersja VSI-2.0 powinna być V0.1.3.X lub nowsza (po aktualizacji).
- Zamknij program diagnostyczny VSI 2.0 po aktualizacji.
- Idźdo[Start]-[Wszystkieprogramy]-[PrinsAutogazSystemsBV]- [PDT

Update Tool] i uruchom program "PDT Update Tool".

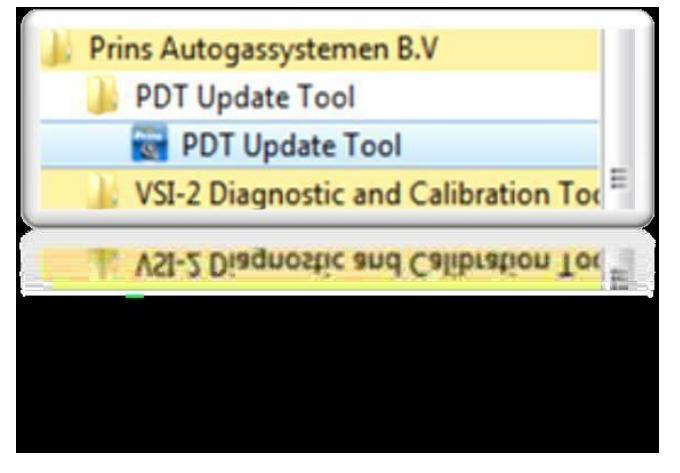

- Podłącz PDT do laptopa / komputera.
- Po zainicjowaniu programu aktualizacyjnego z PDT, naciśnij przycisk "Aktualizuj"

|                 |                                                                                                    | Prine AEC Co                                                   |
|-----------------|----------------------------------------------------------------------------------------------------|----------------------------------------------------------------|
|                 |                                                                                                    | Prins AFC Sol                                                  |
|                 |                                                                                                    |                                                                |
|                 |                                                                                                    |                                                                |
|                 |                                                                                                    |                                                                |
|                 |                                                                                                    |                                                                |
|                 |                                                                                                    |                                                                |
| PDT Update Tool | Informations                                                                                                    |                                                                |
| PDT Update Tool | Information:<br>Software version:                                                                                  | R013                                                           |
| PDT Update Tool | Information:<br>Software version:<br>Build date:                                                                   | R013<br>4-10-2010                                              |
| PDT Update Tool | Information:<br>Software version:<br>Build date:<br>Device serial number:                                          | R013<br>4-10-2010<br>A/10/11/0011                              |
| PDT Update Tool | Information:<br>Software version:<br>Build date:<br>Device serial number:<br>USB serial number:                    | R013<br>4-10-2010<br>A/10/11/0011<br>PDT #PAUL2MQ7             |
| PDT Update Tool | Information:<br>Software version:<br>Build date:<br>Device serial number:<br>USB serial number:<br>Driver version: | R013<br>4-10-2010<br>A/10/11/0011<br>PDT #PAUL2MQ7<br>2.8.14.0 |

- Po aktualizacji PDT, narzędzie aktualizacji pokaże nową wersję oprogramowania.

|           | Information:          |               |
|-----------|-----------------------|---------------|
| #PAULINQ7 | Software version:     | R014          |
|           | Build date:           | 21-9-2011     |
|           | Device serial number: | A/10/11/0011  |
|           | USB serial number:    | PDT #PAULZMQ7 |
|           | Driver version:       | 2.8.14.0      |
|           | US8 PID:              | 8448          |

W przypadku PDT jest w wersji oprogramowania R014 lub wyższej, w narzędziu aktualizacji PDT nie pojawi się przycisk "Update" -> aktualizacja nie jest możliwa/konieczna.